# SAP Integration Workshop 2007

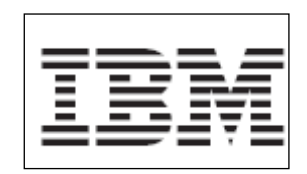

# Implement Business Monitor Model using WebSphere Integration Developer 6.0.2

Author: Khirallah Birkler Version 1.0

Implement Business Monitor Model using

# **Table of Contents**

| Table of Contents                           | 2    |
|---------------------------------------------|------|
| Key Steps in this LAB                       | 3    |
| KPIs defined for the Business Scenario      | 4    |
| Generate the Monitor Model from the process | 6    |
| Define the Monitor Detail Model             | . 14 |
| Define the Data Mart Model                  | . 29 |
| KPI Model and model merge                   | . 34 |
| Generate the Monitor EAR file               | . 38 |

# Key steps in this lab

#### <u>1.</u> Build the process Monitor Model

In this lab you will start in WebSphere Integration Developer with the finished BPEL **Update Marital Status Process**. Remember, the BPEL process came originally from the Model tool and will now be enhanced to include also business monitoring capabilities. On top of this process you will create the Monitor Model based on Common Base Events that are defined in the BPEL process.

#### 2. Define the Monitor Detail Model

These steps define the low level monitor elements like triggers, stopwatches, and metrics.

#### 3. Define the Data Mart Model

These steps define the data mart with its cubes for the data you want to visualize in the monitor dashboards.

#### 4. Define the KPI model

In this Lab you will create the KPI from scratch and connect them to the Data Mart Model.

#### 5. Generate the Monitor EAR file

The final step is use the Monitor model editor to generate the EAR file for WebSphere Business Monitor.

The following figure shows the overall dependencies of the Monitor Model:

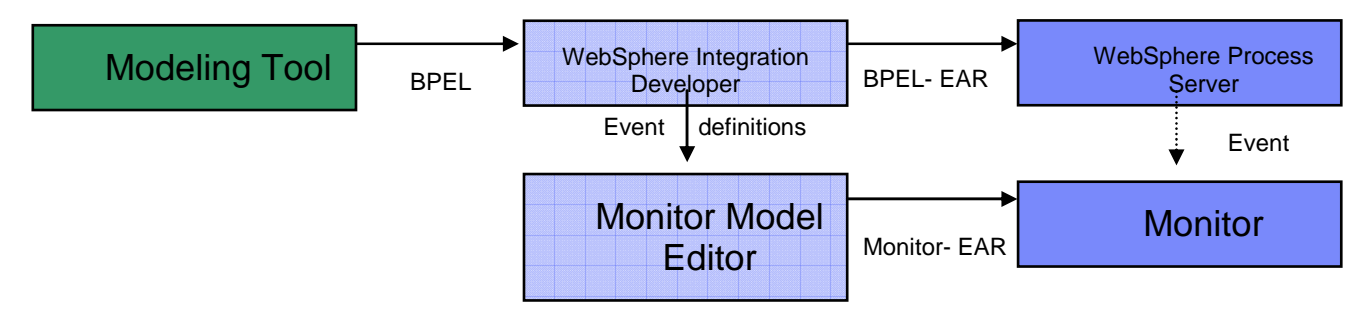

Define measure model

## KPIs defined for the business scenario

The following KPIs have been defined by the business analysts. You will implement them in WebSphere Integration Developer with the Monitor Model Editor (MME).

| Measurement area                        | Customer satisfaction                                                                                                    |
|-----------------------------------------|----------------------------------------------------------------------------------------------------|
| Strategic Goal                          | Increase Customer Satisfaction by 15%                                                                                                    |
| Business Objective                      | Reduce the amount of time to run the <b>Update Marital</b><br><b>Status Process</b> , thereby reducing the amount of time<br>that a employee waits to be notified if their Marital<br>status has been updated in the backend systems. Also,<br>automate the routing of erroneous requests to the<br>correct Supervisor who is able to correct the problems. |
| KPI 1                                   | Average Process Duration Indicator                                                                                                    |
| KPI Definition                          | Average time to update the Marital status in the SAP HR backend system and to provide a notification to the employee.                                                                                                    |
| Business Measure                        | Average Process Duration (Account Verification process)                                                                                                    |
| Target/Benchmark/Range                  | Target = 14 business hours. (Target according to process simulation                                                                                                    |
| Derived from (metrics in process Model) | Sum of the Process Duration for all completed <b>Update</b><br><b>Marital Status</b> process instances in a given time period<br>divided by the number of <b>Update Marital Status</b> process<br>instances in the same time period.                                                                                                    |

The first KPI is very simple. You want to measure the duration of the *Update Marital Status* process. Whether the request was accepted, adjusted or rejected does not matter. What matters is the employee receives a response within a target of 14 hours (which is based on simulation results of the To-Be process). If you are able to achieve the target of 14 hours or less, you will likely increase customer satisfaction by 15%. The previous amount of time was 16.5 hours (based on simulation). If you lower it by 15% it is estimated that you will increase customer satisfaction by 15%. If you lower the business hours by more than 2.5 hours, your customer satisfaction will continue to go up.

| Measurement area                        | Financial (Profitability, Growth, Value)                                                                                                    |
|-----------------------------------------|----------------------------------------------------------------------------------------------------|
| Strategic Goal                          | Increase Revenue by 30%                                                                                                    |
| Business Objective                      | Executing more status updates in a shorter time<br>period and increasing in the same procedure the<br>quality of the data entered into the SAP HR backend<br>system. Whenever a backend system reports an<br>error a supervisor is involved to adjust the data<br>entered or to reject the request. |
| KPI 2                                   | Percentage of automatic updates Indicator                                                                                                    |
| KPI Definition                          | The percentage of Marital status updates that run through the process without the involvement of a supervisor.                                                                                                    |
| Business Measure                        | Percentage of automatic updates                                                                                                    |
| Target/Benchmark/Range                  | Benchmark = 60%. Target = 80%.                                                                                                    |
| Derived from (metrics in process Model) |                                                                                                    |

This KPI is very straight forward. You want to know the percentage of new status updates that passed the process without any involvement of a supervisor.

The goal here is to maximize the accounts accepted so you can generate more revenue. Based on estimates, if you can increase the number of customers by 30% you will also increase your revenue by 30%.

#### Note: This lab is intended to be completed in 60 minutes.

### Generate the Monitor Model from the process

#### Launch the Lab VMWare Image

Make sure your TLE lab image is up and running. For details see the Lab instructions.

#### **Open WebSphere Integration Developer**

**Note**: In WebSphere Integration Developer, you will start on top of the finalized BPEL process. The workspace you start with contains refined **Update Marital status** process model.

On the Desktop open the WebSphere Integration Developer using the icon on the desktop.

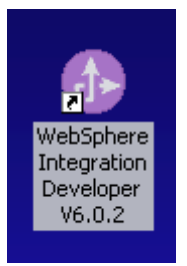

Choose to open the prepared workspace for the TLE Anaheim lab you are going to complete.

| Workspace Launcher                                                                                                    |                      |        |
|----------------------------------------------------------------------------------------------------|----------------------|--------|
| Select a workspace                                                                                                    |                      |        |
| IBM WebSphere Integration Developer stores your projects in a director<br>Select the workspace directory to use for this session. | y called a workspace |        |
| Workspace: C:\AllWorkspaces\TLE_Anaheim2007_MME                                                                                   | •                    | Browse |
|                                                                                                    |                      |        |
| Use this as the default and do not ask again                                                                                      |                      |        |
|                                                                                                    | ОК                   | Cancel |

After the WebSphere Integration Developer started you will see the Business Integration perspective containing a module with errors. These errors are caused because the online referenced WSDL files are not accessible – the server instance hosting these files is not started yet. So these errors will not negatively affect the lab. The Business Integration perspective will look like this:

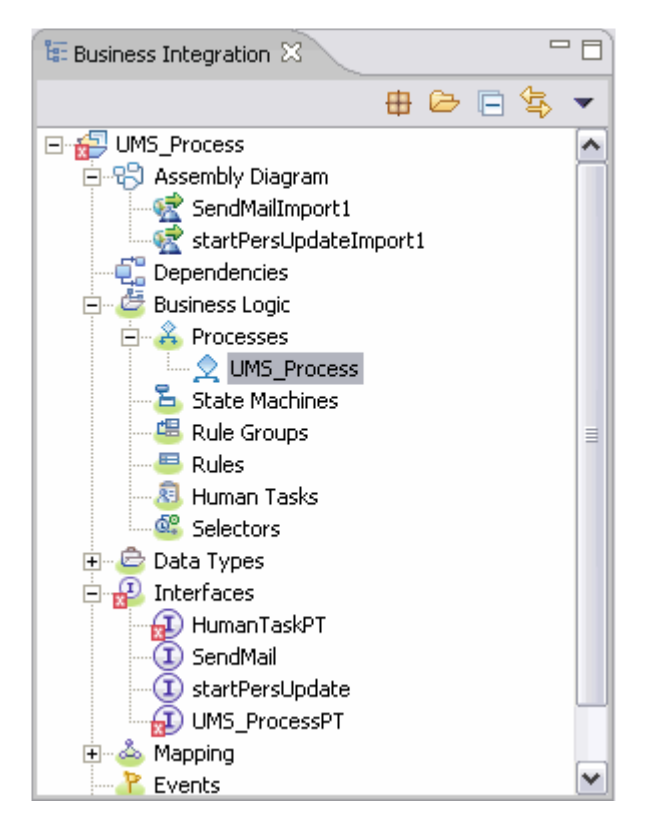

Open the BPEL process named UMS\_Process and verify that all common base events are flagged. Check the Event enablement on all levels, global BPEL process, variables, invocations ...

#### A typical screen might look like this:

| LIMS_Process            |                                                                                                    |                           |
|-------------------------|----------------------------------------------------------------------------------------------------|---------------------------|
|                         |                                                                                                    | VMS_Process               |
| a /                     |                                                                                                    | 🕅 Interface Partners  🖶 🕷 |
|                         |                                                                                                    | dient                     |
|                         | 3 Sequence                                                                                                    | 😵 Reference Partners 🖶 🕷  |
|                         |                                                                                                    | SendMailPartner           |
|                         | Start Start                                                                                                    | startPersUpdatePartner    |
| 🔲 >                     |                                                                                                    | 🔵 Variables 🛛 🌵 💥         |
|                         | 🖺 Assign                                                                                                    | UMSEMAILReturn            |
|                         |                                                                                                    | 🏲 UMSRequest              |
|                         | 🐶 UMS-in-SAP                                                                                                    | 🏲 UMSEmail                |
|                         |                                                                                                    | 🚩 VMSSAPReturn            |
|                         | ◆ XOR-rule                                                                                                    | VMSSAPRequest             |
|                         |                                                                                                    | 🚷 Correlation Sets 🛛 💠 🕷  |
|                         | Case                                                                                                    | *                         |
|                         |                                                                                                    |                           |
|                         |                                                                                                    |                           |
|                         | Market Market |                           |
|                         |                                                                                                    |                           |
|                         |                                                                                                    |                           |
|                         |                                                                                                    |                           |
|                         | e Ena                                                                                                    |                           |
|                         |                                                                                                    |                           |
|                         |                                                                                                    |                           |
|                         |                                                                                                    |                           |
| •                       |                                                                                                    |                           |
| •                       |                                                                                                    |                           |
| Properties X Proble     | ms Servers Console Progress                                                                                                    | ▼ □                       |
| <br>Join Behavior       | 🖄 UMS_Process                                                                                                    | <b>^</b>                  |
| Imports                 |                                                                                                    | =                         |
| Server                  | Desunauon CEI LI Audit Log                                                                                                    |                           |
| Human Task              | Monitor Event Content On Transaction Label                                                                                                    |                           |
| Java Imports            | O None                                                                                                    |                           |
| Environment             | ⊘ All Full ▼ I Existing ▼                                                                                                    |                           |
| Event Monitor           |                                                                                                    |                           |
| · Global Event Settings |                                                                                                    |                           |
|                         | Compensated Digest 💌 🗖 Existing 💌                                                                                                    | <b>v</b>                  |

Right-Click on the UMS\_Process icon in the Business perspective tree and select **Monitor Tools** → **Generate Event Definitions.** All relevant events are created and stored in the same project in the subfolder /events. This folder is only visible in the Physical Resource view. The only indication that the Event generation ran successfully is to switch to this view and browse to the events folder.

Right-Click on the UMS\_Process icon in the Business perspective tree and select **Monitor Tools** → **Generate Monitor Model.** Since you started with a clean workspace and no Monitor Model Project is available yet, press the New Project button in the upcoming screen:

| 🚯 Generate Monitor Mo                                                                   | odel                                                            |          |        |        |             |
|-----------------------------------------------------------------------------------------|-----------------------------------------------------------------|----------|--------|--------|-------------|
| Generate monitor model<br>Specify the target location a<br>Any required event definitio | and model name for the new monito<br>ns will also be generated. | r model. |        |        | II.         |
|                                                                                         | -                                                               |          |        |        |             |
| Target monitor project                                                                  | ji<br>r                                                         |          |        |        | New project |
| Target monitor model name                                                               | 1                                                               |          |        |        |             |
|                                                                                         |                                                                 |          |        |        |             |
|                                                                                         |                                                                 |          |        |        |             |
|                                                                                         |                                                                 |          |        |        |             |
|                                                                                         |                                                                 |          |        |        |             |
|                                                                                         |                                                                 |          |        |        |             |
|                                                                                         |                                                                 |          |        |        |             |
|                                                                                         |                                                                 |          |        |        |             |
|                                                                                         |                                                                 | < Back   | Next > | Finish | Cancel      |

Enter UMS\_Process\_MonProject as the project name and click on Finish.

| 🚱 New Business Monitoring Project 🛛 🛛 🔀                        |
|----------------------------------------------------------------|
| Create a business monitoring project                           |
| Create a new project resource.                                 |
| Project name: UMS_Process_MonProject                           |
| Project contents                                               |
| Directory: C:\AllWorkspaces\TLE_Anaheim2007_MME\UMS_Pro Browse |
|                                                                |
|                                                                |
|                                                                |
|                                                                |
| < Back Next > Finish Cancel                                    |

Enter UMS\_Process\_MonModel as the Target monitor model name and click on Next.

| 🚯 Generate Monitor Mo                                         | odel                                                                                                    |        |        |        | ×           |
|---------------------------------------------------------------|----------------------------------------------------------------------------------------------------|--------|--------|--------|-------------|
| Generate monitor model                                        |                                                                                                    |        |        |        |             |
| Specify the target location a<br>Any required event definitio | ind model name for the new monitor mode<br>ns will also be generated.                                                                                                    | I.     |        |        |             |
| Target monitor project                                        | UMS_Process_MonProject                                                                                                    |        |        | •      | New project |
| Target monitor model name                                     | UMS_Process_MonModel                                                                                                    |        |        |        |             |
|                                                               | \     \     \     \     \     \     \     \     \     \     \     \     \     \     \     \     \     \     \     \     \     \     \     \     \     \     \     \     \     \     \     \     \     \     \     \     \     \     \     \     \     \     \     \     \     \     \     \     \     \     \     \     \     \     \     \     \     \     \     \     \     \     \     \     \     \     \     \     \     \     \     \     \     \     \     \     \     \     \     \     \     \     \     \     \     \     \     \     \     \     \     \     \     \     \     \     \     \     \     \     \     \     \     \     \     \     \     \     \     \     \     \     \     \     \     \     \     \     \     \     \     \     \     \     \     \     \     \     \     \     \     \     \     \     \     \     \     \     \     \     \     \     \     \     \     \     \     \     \     \     \     \     \     \     \     \     \     \     \     \     \     \     \     \     \     \     \     \     \     \     \     \     \     \     \     \     \     \     \     \     \     \     \     \     \     \     \     \     \     \     \     \     \     \     \     \     \     \     \     \     \     \     \     \     \     \     \     \     \     \     \     \     \     \     \     \     \     \     \     \     \     \     \     \     \     \     \     \     \     \     \     \     \     \     \     \     \     \     \     \     \     \     \     \     \     \     \     \     \     \     \     \     \     \     \     \     \     \     \     \     \     \     \     \     \     \     \     \     \     \     \     \     \     \     \     \     \     \     \     \     \     \     \     \     \     \     \     \     \     \     \     \     \     \     \     \     \     \     \     \     \     \     \     \     \     \     \     \     \     \     \     \     \     \     \     \     \     \     \     \     \     \     \     \     \     \     \     \     \     \     \     \     \     \     \     \     \     \     \     \ |        |        |        |             |
|                                                               |                                                                                                    |        |        |        |             |
|                                                               |                                                                                                    |        |        |        |             |
|                                                               |                                                                                                    |        |        |        |             |
|                                                               |                                                                                                    |        |        |        |             |
|                                                               |                                                                                                    | < Back | Next > | Finish | Cancel      |

Click on the Select All button to mark all events and click on Finish.

| 🚯 Generate Monitor Model                                                                                                    |                                                                                                    | X      |
|----------------------------------------------------------------------------------------------------|----------------------------------------------------------------------------------------------------|--------|
| Select BPEL process<br>Select the BPEL activities and events that you want to monitor.                                                                                                    |                                                                                                    |        |
| Available process elements   Process [UMS_Process]  Available process [UMS_Process]  BPELVariable [UMSEMAILReturn]  BPELVariable [UMSSequest]  BPELVariable [UMSSAPRequest]  BPELVariable [UMSSAPRequest]  Receive [Start]  Kasign [Assign]  Kasign [Assign]  Kase  Case  Case | Events emitted by selected activity         Event nature       Event definition name         RESTARTED       BPC.BFM.PROCESS.START         RESTARTED       BPC.BFM.PROCESS.START         SUSPENDED       BPC.BFM.PROCESS.STATUS         RESUMED       BPC.BFM.PROCESS.STATUS         RESUMED       BPC.BFM.PROCESS.STATUS         RESUMED       BPC.BFM.PROCESS.STATUS         RESUMED       BPC.BFM.PROCESS.STATUS         RESUMED       BPC.BFM.PROCESS.STATUS         RESUMED       BPC.BFM.PROCESS.STATUS         RESUMED       BPC.BFM.PROCESS.STATUS         RESUMED       BPC.BFM.PROCESS.STATUS         RESUMED       BPC.BFM.PROCESS.STATUS         RESUMED       BPC.BFM.PROCESS.STATUS         RESUMED       BPC.BFM.PROCESS.STATUS         RESUMED       BPC.BFM.PROCESS.STATUS         RESUMED       BPC.BFM.PROCESS.STATUS         RESUMENT       BPC.BFM.PROCESS.STATUS         RESUMENT       BPC.BFM.PROCESS.STATUS         RESUMENT       BPC.BFM.PROCESS.STATUS         RESUMENT       BPC.BFM.PROCESS.STATUS         RESUMENT       BPC.BFM.PROCESS.STATUS         RESUMENT       BPC.BFM.PROCESS.STATUS         RESUMENT       BPC.BFM.PROCESS.STATUS         RESUMENT </th <th></th> |        |
| Select All Select None                                                                                                    | Select All Select None                                                                                                    |        |
|                                                                                                    | <back next=""> Finish</back>                                                                                                    | Cancel |

**Note:** At this point of the lab all Common Base Event definitions for your BPEL process have been generated automatically by the WebSphere Integration Developer tools. The created business monitoring project includes also a measure module that knows about all available events. It is now up to you to refine this measure model to use these events to fill the measure metrics, data cubes and KPIs accordingly.

Switch to the Business Monitoring perspective and open the created measure model.

The Monitor Model editor opens up with all the defaults generated for the Update Marital status process.

Open the **UMS\_Process** tree (1) to view all the generated elements like keys, triggers and events. Make yourself familiar.

Click on the **Data Mart Model** (2). Notice all the default Cubes are generated.

Click on the KPI Model tab (3). Notice by default there are no KPIs generated.

Click on the Visual Model tab (4). Notice here you can add a .SVG icon file for each activity.

Click on the Event Model tab (5). Notice all the default CEI events generated.

Click on the UMS\_Process\_MonModel.mm tab (6) to open the source code model in XML.

Click on Monitor Detail Model tab (7) to get back to the default model.

| 😵 Assembly Diagram: UMS_Process 🛛 👫 UMS       | 5_Process_MonModel 🔀                                                                       |      |
|-----------------------------------------------|--------------------------------------------------------------------------------------------|------|
| Monitor Details Model                         |                                                                                            |      |
| E- 4 UMS_Process_MonModel                     | Monitoring Context Details                                                                 |      |
| UMS_Process                                   | Edit the details of the monitoring context, which contains the information for monitoring. |      |
|                                               | ID: UMS_Process                                                                            | Edit |
| UMS-in-SAP                                    | Name                                                                                       |      |
| 1 er en rocess Instance ID                    |                                                                                            |      |
| UMS_Process Termina                           | Description:                                                                               |      |
| Assign1 EX11                                  |                                                                                            |      |
| Assign1 SKIPPED                               |                                                                                            |      |
| Assign EXIT                                   |                                                                                            |      |
| Assign SKIPPED                                | (F) Keys                                                                                   |      |
| Fod EAT FD                                    | N Markutar                                                                                 |      |
|                                               | Metrics                                                                                    |      |
| Sequence7 SKIPPED                             | Triggers                                                                                   |      |
| MS_Process COMPE                              | Inbound Events                                                                             |      |
| UMS_Process COMPF                             | Outbound Events                                                                            |      |
| WIS_Process DELETE                            | ) Countries                                                                                |      |
| UMS_Process ENTRY                             | Lounters                                                                                   |      |
| UMS_Process EV_ESC                            | Stopwatches                                                                                |      |
| UMS_Process EXIT                              |                                                                                            |      |
| 7 UMS_Process FAILED                          |                                                                                            |      |
| UMS_Process RESTAF                            | 2                                                                                          |      |
|                                               | 4 5 6                                                                                      |      |
|                                               |                                                                                            |      |
| Monitor Details Model Data Mart Model KPI Mod | el Visual Model Event Model UMS_Process_MonModel.mm                                        |      |

**Note:** The **Generate Monitor Model** builds a default Monitor Context and default Data Mart Model. In the rest of this Lab you will add all other elements to finalize the monitor model as shown in the chart below.

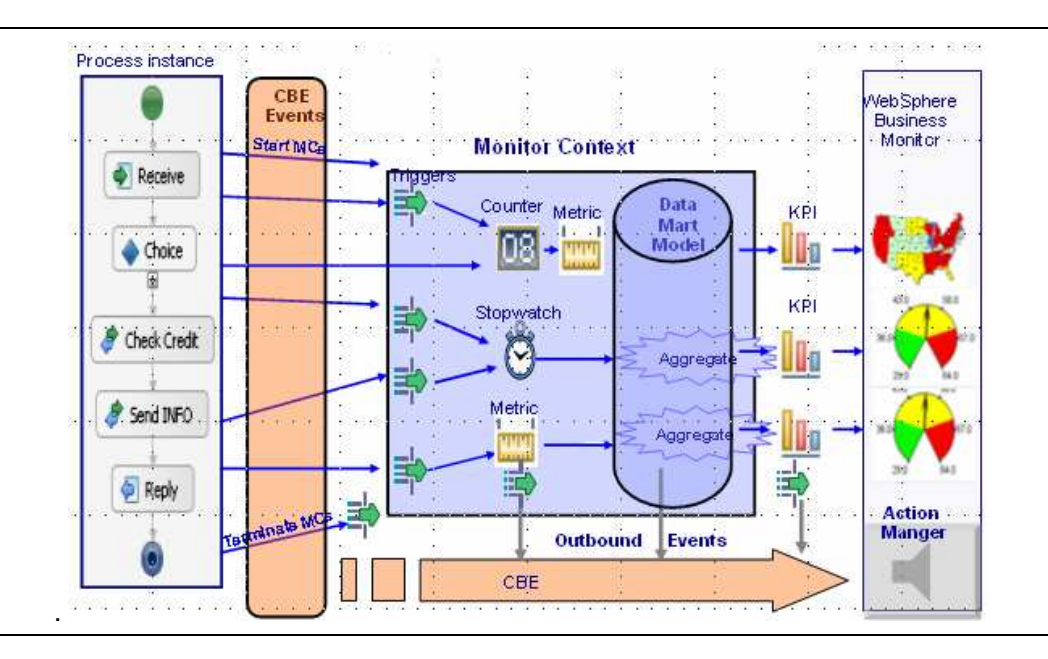

Implement Business Monitor Model using

# Define the Monitor Detail Model

The next steps define the low level monitor elements needed to gather data from the BPEL process CB events.

Check the Monitor Context (MC) generated by default

**Note:** First, check the *monitoring context definitions (MC)* to make sure all needed data is collected in monitoring context instances. By default, the generated model contains a MC for each activity in the process model and a MC for the overall process instance. Each monitoring context requires a key to make it unique. By default, the key for the overall process instance MC gets assigned the WebSphere Process Server unique process instance identifier and the process activity MCs gets assigned the WebSphere Process Server activity ID combined with the Process instance ID. A MC instance needs to be started by an inbound event and terminated by a trigger. By default, the MC instances termination triggers are generated and the ...\_Entry inbound events are marked to start new MC instances.

In the Monitor Detail model tree click on **UMS\_Process ENTRY** event to open the Inbound Event Details. **Notice,** in the Correlation Expression section the option 'If no instances are found' is set to **Create new instances**! It means this event will starts new MC instances on new WebSphere Process Server process instance. In all other events this option is set to 'ignore'.

| 🕄 Assembly Diagram: UMS_Process 🔰 🖳 UMS_Process_Mo                                                                                                    | nModel 🕅                                                                                                    |     |
|----------------------------------------------------------------------------------------------------|----------------------------------------------------------------------------------------------------|-----|
| Monitor Details Model                                                                                                    |                                                                                                    |     |
| UMS_Process_MonModel                                                                                                    | <ul> <li>Inbound Event Details</li> <li>Edit the details of the inbound event, which references an event that is generated by the monitorec<br/>application. The type must be an event definition.</li> </ul> | t t |
| UMS-contrination     UMS-respar     UMS-repair     Orcess Instance ID     UMS-repair     UMS-repair                                                                                                    | ID:         UMS_Process_ENTRY         Ed           Name:         UMS_Process ENTRY                                                                                                    | it  |
| Assign 1 SKIPPED                                                                                                    | Description:                                                                                                    |     |
| 4 <sup>™</sup> Assign FAILED<br>4 <sup>™</sup> Assign SKIPPED<br>4 <sup>™</sup> End EXIT<br>4 <sup>™</sup> End FAILED                                                                                                    | Type: BPC.BFM.PROCESS.START Brows                                                                                                    | e   |
| Control Control Contro Control Control Control Control Control Control Control Control Co | <ul> <li>Filter Condition</li> <li>Define a condition based on the event attributes to identify whether to accept an event of this type</li> </ul>                                                            | 3,  |
| UMS_Process COMPENSATING<br>UMS_Process COMPFAILED<br>UMS_Process CORRELATION<br>UMS_Process DELETED<br>UMS_Process ENTRY                                                                                                    | UMS_Process_ENTRY/extendedData/processTemplateName = 'UMS_Process' and<br>UMS_Process_ENTRY/extendedData/EventNature = 'ENTRY'                                                                                |     |
| UMS_Process EV_ESCALATED<br>UMS_Process EV_RECEIVED<br>UMS_Process EXIT                                                                                                    | Correlation Expression Define an expression to identify the monitoring context instance or instances that receive the event                                                                                   | tat |
| UNS_Process FAILING<br>UNS_Process RESUMED                                                                                                    | runtime.<br>UMS_Process_ENTRY/propertyData/ECSCurrentID = ProcessInstanceID                                                                                                    |     |
| UMS_Process TERMINATED<br>UMS_Process TERMINATING                                                                                                    | If no instances are found Create new instance                                                                                                    | ✓   |
| Monitor Details Model Data Mart Model KPI Model Visual Mod                                                                                                    | If one instance is found Deliver to the instance                                                                                                    |     |

In the Monitor Detail model tree click on **UMS\_Process Termination Trigger** to open the detail section. Notice, in the Trigger Details is marked the **Terminate monitoring context** check box! In the **Trigger Source** list you can see which events will kick off this trigger.

Implement Business Monitor Model using

| tor Details Model                                                                                                    |                                                                                                    |                                                                                                    |                                                                                                    |            |
|----------------------------------------------------------------------------------------------------|----------------------------------------------------------------------------------------------------|----------------------------------------------------------------------------------------------------|----------------------------------------------------------------------------------------------------|------------|
| UMS_Process_MonModel                                                                                                    | Trigge                                                                                                    | r Details                                                                                                    |                                                                                                    |            |
| UMS_Process                                                                                                    | Edit the de                                                                                                    | stails of the trigger, which                                                                                                    | th detects an occurrence and initiates an action in                                                                                                    | response.  |
| 🗄 🛄 Start                                                                                                    |                                                                                                    |                                                                                                    |                                                                                                    |            |
| UMS-Confirmation                                                                                                    | ID:                                                                                                    | UMS_ProcessMCTerr                                                                                                    | minationTrigger                                                                                                    | Edit       |
| 🕀 📲 UMS-in-SAP                                                                                                    |                                                                                                    |                                                                                                    |                                                                                                    | -          |
| 🕀 📇 UMS-Repair                                                                                                    | Name:                                                                                                    | UMS_Process Termin                                                                                                    | hation Trigger                                                                                                    |            |
|                                                                                                    | Descriptio                                                                                                    | n:                                                                                                    |                                                                                                    | ~          |
| UM5_Process Termination Trigger                                                                                                    |                                                                                                    |                                                                                                    |                                                                                                    |            |
| Assign1 EXIT                                                                                                    |                                                                                                    |                                                                                                    |                                                                                                    |            |
| Assignt FAILED                                                                                                    |                                                                                                    |                                                                                                    |                                                                                                    |            |
| Assign EXIT                                                                                                    |                                                                                                    |                                                                                                    |                                                                                                    |            |
| Assian FAILED                                                                                                    | 🗖 Trigge                                                                                                    | r is repeatable                                                                                                    |                                                                                                    |            |
| Assign SKIPPED                                                                                                    | Termin                                                                                                    | ate monitoring context                                                                                                    |                                                                                                    |            |
| - Profest                                                                                                    |                                                                                                    | lace moniconing concexc                                                                                                    |                                                                                                    |            |
| Cod CATLED                                                                                                    | -                                                                                                    |                                                                                                    |                                                                                                    |            |
|                                                                                                    |                                                                                                    |                                                                                                    |                                                                                                    |            |
|                                                                                                    |                                                                                                    | c                                                                                                    |                                                                                                    |            |
| End SKIPPED                                                                                                    | ▼ Trigge                                                                                                    | r Sources                                                                                                    |                                                                                                    |            |
| End FAILED     End SKIPPED     Sequence7 SKIPPED     UMS_Process COMPENSATED                                                                                                    | <ul> <li>Trigge</li> <li>Specify the</li> </ul>                                                                                                    | er Sources<br>e source of this trigger.                                                                                                    |                                                                                                    |            |
| EIN FAILED     EIN FAILED     EIN FAILED     Sequence7 SKIPPED     UMS_Process COMPENSATED     UMS_Process COMPENSATING     UMS_PROCESS COMPENSATING                                                                                                    | <ul> <li>Trigge</li> <li>Specify the</li> <li>Source T</li> </ul>                                                                                                    | er <b>Sources</b><br>e source of this trigger.<br>ype                                                                                         | Source                                                                                                    |            |
| EIN FAILED     EIN FAILED     Sequence7 SKIPPED     UMS_Process COMPENSATED     UMS_Process COMPENSATING     UMS_Process COMPENIATING     UMS_Process COMPENIATING                                                                                                    | Trigge Specify the Source T Event                                                                                                    | er <b>Sources</b><br>e source of this trigger.<br>ype                                                                                         | Source                                                                                                    | <b>^</b>   |
| EING FAILED     EING SKIPPED     Sequence7 SKIPPED     UMS_Process COMPENSATED     UMS_Process COMPENSATING     UMS_Process COMPENSATING     UMS_Process COMPENIED     UMS_PROCESS CORRELATION                                                                                                    | ✓ Trigge<br>Specify the<br>Source T<br>Event<br>Event                                                                                                    | r <b>Sources</b><br>e source of this trigger.<br>ype                                                                                          | Source                                                                                                    |            |
| EIN FALLED     EIN SKIPPED     Sequence? SKIPPED     UMS_Process COMPENSATING     UMS_Process COMPENSATING     UMS_Process COMPALIED     UMS_Process COMPELATION     UMS_Process DELETED     UMS_Process DELETED                                                                                                    | ▼ Trigge<br>Specify the<br>Source T<br>Event<br>Event<br>Event                                                                                                    | er Sources<br>e source of this trigger.<br>ype                                                                                                | Source                                                                                                    |            |
| EIN FALLED     EIN SKIPPED     Sequence7 SKIPPED     UMS_Process COMPENSATED     UMS_Process COMPENSATING     UMS_Process COMPENSATING     UMS_Process COMPENSATION     UMS_Process DELETED     UMS_Process DELETED     UMS_Process DELETED     UMS_Process DELETED                                                                                                    | Trigge Specify the Source T Event Event Event Event Event Event                                                                                                    | r Sources<br>e source of this trigger.<br>ype                                                                                                 | Source Source UMS_Process EXIT UMS_Process TERMINATED UMS_Process FAILED UMS_Process FAILED                                                                                                    |            |
| EIN FAILED     EIN SKIPPED     Sequence7 SKIPPED     UMS_Process COMPENSATED     UMS_Process COMPENSATING     UMS_Process COMPENSATING     UMS_Process CORRELATION     UMS_Process DETED     UMS_Process ENTRY     UMS_Process ENTRY     UMS_Process ENTRY                                                                                                    | ▼ Trigge<br>Specify the<br>Source T<br>Event<br>Event<br>Event<br>Event<br>Event<br>Event                                                                                     | r Sources<br>e source of this trigger.<br>ype                                                                                                 | Source Source UMS_Process EXIT UMS_Process DELETED UMS_Process FAILED UMS_Process FAILED UMS_Process COMPENSATED                                                                                                    |            |
| EIN FALLED     EIN FALLED     EIN FALLED     Sequence7 SKIPPED     UMS_Process COMPENSATING     UMS_Process COMPENSATING     UMS_Process COMPENSATING     UMS_Process DELETED     UMS_Process DELETED     UMS_Process EV_RECLIVED     UMS_Process EV_RECLIVED     UMS_Process EV_RECLIVED                                                                                                    | Trigge Specify th     Source T     Event     Event     Event     Event     Event     Event     Event     Event                                                                | r Sources<br>e source of this trigger.<br>ype                                                                                                 | Source UMS_Process EXIT UMS_Process TERMINATED UMS_Process TAILED UMS_Process FAILED UMS_Process COMPENSATED UMS_PROCESS COMPENSATED UMS_PROCESS COMPENSATED UMS_PROCESS COMPENSATED UMS_PROCESS COMPENSATED UMI                                                                                                    |            |
| EIN FALLED     EIN FALLED     EIN FALLED     EIN FALLED     UMS_Process COMPENSATED     UMS_Process COMPENSATING     UMS_Process COMPENSATING     UMS_Process COMPELATION     UMS_Process DELETED     UMS_Process EV.ESCALATED     UMS_Process EV_RECEIVED     UMS_Process EV_RECEIVED     UMS_Process EXIT                                                                                                    | <ul> <li>Trigge</li> <li>Specify the</li> <li>Source T</li> <li>Event</li> <li>Event</li> <li>Event</li> <li>Event</li> <li>Event</li> </ul>                                  | er Sources<br>e source of this trigger.<br>ype                                                                                                | Source UMS_Process EXIT UMS_Process TERMINATED UMS_Process FAILED UMS_Process FAILED UMS_Process COMPENSATED UMS_PROCESS COMPENSATED UMS_PROCESS COMPE |            |
| EIN FAILED     EIN SKIPPED     Sequence7 SKIPPED     UMS_Process COMPENSATED     UMS_Process COMPENSATING     UMS_Process COMPENSATING     UMS_Process COMPENSATING     UMS_Process EVITED     UMS_Process EVITED     UMS_Process EVITED     UMS_Process EVITED     UMS_Process FAILED     UMS_Process FAILED     UMS_Process FAILED     UMS_Process FAILED     UMS_Process FAILED                                                                                                    | ▼ Trigge<br>Specify th<br>Source T<br>Event<br>Event<br>Event<br>Event<br>Event                                                                                               | r Sources<br>e source of this trigger.<br>ype                                                                                                 | Source<br>UMS_Process EXIT<br>UMS_Process DELETED<br>UMS_Process FILED<br>UMS_Process FALLED<br>UMS_Process COMPENSATED<br>IM                                                                                                    | Add Remove |
| EIN FALLED     EIN FALLED     EIN FALLED     UMS_PROCESS COMPENSATED     UMS_PROCESS COMPENSATING     UMS_PROCESS COMPENSATING     UMS_PROCESS COMPENSATING     UMS_PROCESS EVELTED     UMS_PROCESS EVELTED     UMS_PROCESS EV_RECEIVED     UMS_PROCESS EV_RECEIVED     UMS_PROCESS FAILED     UMS_PROCESS FAILED     UMS_PROCESS FAILED     UMS_PROCESS FAILED     UMS_PROCESS FAILED     UMS_PROCESS FAILED     UMS_PROCESS FAILED                                                                                                    | <ul> <li>Trigge</li> <li>Specify the</li> <li>Source T</li> <li>Event</li> <li>Event</li> <li>Event</li> <li>Event</li> <li>Event</li> </ul>                                  | r Sources<br>e source of this trigger.<br>ype                                                                                                 | Source<br>UMS_Process EXIT<br>UMS_Process DELETED<br>UMS_Process FAILED<br>UMS_Process FAILED<br>UMS_Process COMPENSATED<br>UMS_Process COMPENSATED<br>UMS_Process COMPENSATED                                                                                                    | Add Remove |
| EIN FALLED     EIN FALLED     EIN FALLED     UMS_Process COMPENSATED     UMS_Process COMPENSATING     UMS_Process COMPENSATING     UMS_Process COMPENATION     UMS_Process DELETED     UMS_Process EVERCEIVED     UMS_Process EV_RECEIVED     UMS_Process FAILED     UMS_Process FAILED     UMS_Process FAILED     UMS_Process FAILED     UMS_Process RESTARTED     UMS_Process RESTARTED     UMS_Process RESTARTED                                                                                                    | <ul> <li>Trigge</li> <li>Specify the</li> <li>Source T</li> <li>Event</li> <li>Event</li> <li>Event</li> <li>Event</li> <li>Event</li> </ul>                                  | er Sources<br>e source of this trigger.<br>ype                                                                                                | Source<br>UMS_Process EXIT<br>UMS_Process TERMINATED<br>UMS_Process FAILED<br>UMS_Process FAILED<br>UMS_Process COMPENSATED<br>III                                                                                                    | Add Remove |
| EIN FALLED     EIN FALLED     EIN FALLED     Sequence7 SKIPPED     UMS_Process COMPENSATED     UMS_Process COMPENSATING     UMS_Process COMPENSATING     UMS_Process COMPENSATING     UMS_Process EVITED     UMS_Process EVITED     UMS_Process EVITED     UMS_Process FAILED     UMS_Process FAILED     UMS_Process FAILED     UMS_Process FAILED     UMS_Process FAILED     UMS_Process RESTARTED     UMS_Process SUSPENDED                                                                                                    | <ul> <li>Trigge</li> <li>Specify this</li> <li>Source T</li> <li>Event</li> <li>Event</li> <li>Event</li> <li>Event</li> <li>✓</li> </ul>                                     | er Sources<br>e source of this trigger.<br>ype<br>:<br>:<br>:<br>:<br>:<br>:<br>:<br>:<br>:<br>:<br>:<br>:<br>:<br>:<br>:<br>:<br>:<br>:<br>: | Source<br>UMS_Process EXIT<br>UMS_Process DELETED<br>UMS_Process FALLED<br>UMS_Process COMPENSATED<br>UMS_Process COMPENSATED                                                                                                    | Add Remove |
| EIN FAILED     EIN FAILED     EIN FAILED     UMS_Process COMPENSATED     UMS_Process COMPENSATING     UMS_Process COMPENSATING     UMS_Process COMPENSATING     UMS_Process DELETED     UMS_Process DELETED     UMS_Process EV_RECEIVED     UMS_Process EV_RECEIVED     UMS_Process FAILED     UMS_Process FAILED     UMS_Process FAILED     UMS_Process FAILED     UMS_Process FESLMED     UMS_Process SUSPENDED     UMS_Process SUSPENDED     UMS_Process SUSPENDED     UMS_Process TERMINATED                                                                                                    | <ul> <li>Trigge</li> <li>Specify the</li> <li>Source T</li> <li>Event</li> <li>Event</li> <li>Event</li> <li>Event</li> <li>Trigge</li> <li>Specify the</li> </ul>            | r Sources<br>source of this trigger.<br>ype<br>                                                                                               | Source Source UMS_Process EXIT UMS_Process DELETED UMS_Process FAILED UMS_Process FAILED UMS_Process COMPENSATED III III III III III III III III III I                                                                                                    | Add Remove |
| EIN FAILED     EIN SKIPPED     Sequence7 SKIPPED     UMS_Process COMPENSATED     UMS_Process COMPENSATING     UMS_Process COMPENSATING     UMS_Process DELETED     UMS_Process DELETED     UMS_Process FURTY     UMS_Process FURTY     UMS_Process FURTY     UMS_Process FAILED     UMS_Process RAILED     UMS_Process RAILED     UMS_PROCESS USPENDED     UMS_PROCESS TERMINATING | <ul> <li>Trigge</li> <li>Specify thu</li> <li>Source T</li> <li>Event</li> <li>Event</li> <li>Event</li> <li>Event</li> <li>✓</li> <li>Trigge</li> <li>Specify thu</li> </ul> | er Sources<br>e source of this trigger.<br>ype<br>:<br>:<br>:<br>:<br>:<br>:<br>:<br>:<br>:<br>:<br>:<br>:<br>:<br>:<br>:<br>:<br>:<br>:<br>: | Source UMS_Process EXIT UMS_Process TERMINATED UMS_Process FAILED UMS_Process FAILED UMS_Process COMPENSATED III III III III III III III III III I                                                                                                    | Add Remove |

Build the low level elements for KPI1

**First KPI:** Remember the first KPI measures the process duration. For duration measurements you need to set up a stopwatch that gets triggered when a process instance is started and stopped when the process instance is finished. So, the next steps are to set up a process duration stopwatch.

In the Monitor Detail model tree right click on **UMS\_Process** (located near the top of the tree), then select **New-->Stopwatch**.

| 😪 Assembly Diagram: UMS_Process 🔰 🖳 UMS_ | Process_MonModel 🛛         |
|------------------------------------------|----------------------------|
| Monitor Details Model                    |                            |
| UMS_Process_MonModel                     | Monitoring Context De      |
| E E Sta New ►                            | Et Trigger                 |
| E                                        | Process UMS_Process        |
|                                          | Cutbound Event UMS_Process |
| UM 🛁 Search references                   | 🥪 Key                      |
| Ass 🕀 Expand-all                         | Counter                    |
| Ass 🞺 Undo                               | Monitoring Context         |
| Ass 💛 Redo<br>                           | > Keys                     |
| End Save                                 | Metrics                    |
|                                          | ▶ Triggers                 |
|                                          | ▶ Inbound Events           |
|                                          | Outbound Events            |
| UMS_Process DELETED                      | ▶ Counters                 |
| UMS_Process EV_ESCALATED                 | Stopwatches                |

Enter UMSProcessStopwatch as Name and click on OK to close the window.

| 🚯 Create New Stopwatch                               |           |
|------------------------------------------------------|-----------|
| Create a stopwatch  (i) Type the name and ID.        |           |
| Name: UMSProcessStopwatch<br>ID: UMSProcessStopwatch |           |
|                                                      | OK Cancel |

Click on Add in the Stopwatch Controls section to create the trigger event which will start the Stopwatch.

| / |
|---|
|   |

In the Select trigger Source window click on the **UMS\_Process ENTRY** event and then click on **OK** to close the window

Implement Business Monitor Model using

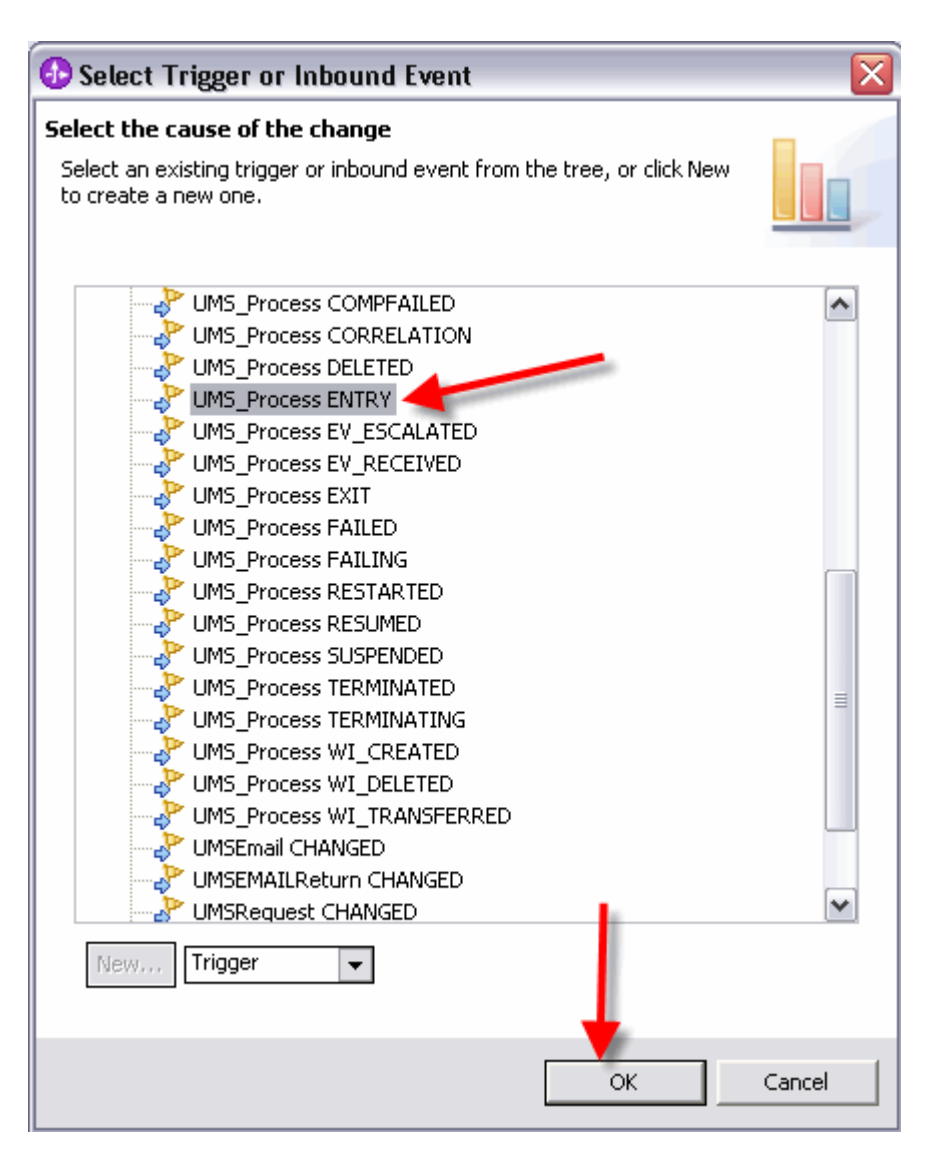

Note: The Resulting Action column is set to START by default.

Click on Add in the Stopwatch Controls section to create the trigger event which will stop the Stopwatch.

In the Select trigger Source window click on the UMS\_Process Termination Trigger and then click on OK to close the window.

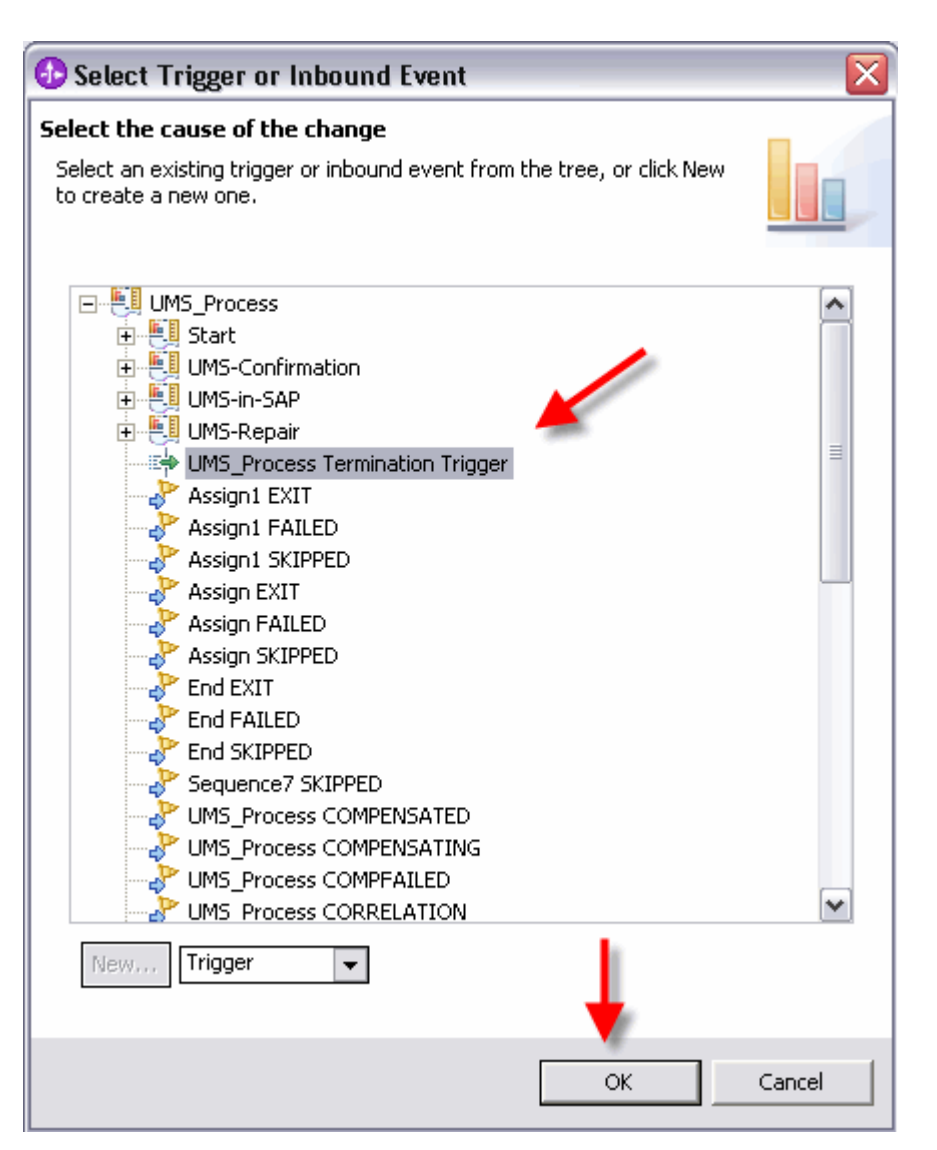

In the Resulting Action column click on the Start entry, open up the pull down menu and select Stop.

#### Stopwatch Controls

Specify what causes the stopwatch to change and what action is taken.

| Trigger / Inbound Event           | Resulting Action |
|-----------------------------------|------------------|
| UMS_Process ENTRY                 | Start            |
| Hold Superior Contraction Trigger | Stop 🗾           |
|                                   | Start            |
|                                   | Reset            |
|                                   |                  |
|                                   |                  |
|                                   |                  |
|                                   |                  |
|                                   |                  |
|                                   | Add Remove       |

Define KPI 2

**KPI 2:** The third KPI is a percentage of update requests successfully processed without the involvement of a supervisor. You need to add a metric that tells each process instance if the supervisor was incorporated. Building the percentage by aggregation of all instances will be done later on the KPI Model definitions.

In the Monitor Detail model tree right click on **UMS\_Process** to open **New**  $\rightarrow$  **Metric**. Click on **Metric** to create a new metric that will contain the percentage for each instance.

| 😵 Assembly Diagram: UMS_Process 🔰 🖳 *UMS, | _Process_MonModel 🛛                        |
|-------------------------------------------|--------------------------------------------|
| Monitor Details Model                     |                                            |
| UMS_Process_MonModel                      | <ul> <li>Monitoring Context Det</li> </ul> |
| E Sta New                                 | S of the monitori                          |
| E UM Filter                               | Process                                    |
|                                           | Coutbound Event                            |
| UM 🛁 Search references                    | er Key                                     |
| Ass 🕀 Expand-all                          | Counter                                    |
| Ass 💛 Undo                                | Monitoring Context                         |
| Ass<br>End                                | Keys                                       |
| End Bave                                  | Metrics                                    |
| - Provence Skipped                        | Triggers                                   |

Enter Percentage of automatic updates as Name and click on OK to close the window.

Define the metric type default vale and calculations:

- Select as Type **Decimal** in the drop down box.
- Enter as Default Value **100**.
- Click on **Add** in the Metric Value Maps section to define a new entry in the table.
- Click under Trigger in the first entry of the table to open up the trigger definition window.

| 10.                                                              | Development of automatic vertains                                                                                                    | Ec         |
|------------------------------------------------------------------|----------------------------------------------------------------------------------------------------|------------|
| ID:                                                              |                                                                                                    |            |
| Name:                                                            | Percentage of automatic updates                                                                                                    |            |
| Description:                                                     |                                                                                                    |            |
| Туре:                                                            | Decimal                                                                                                    |            |
| •                                                                |                                                                                                    |            |
| Default Valu                                                     | :: 100                                                                                                    | Ed         |
| Default Valu                                                     | e: 100<br>ic can be used for sorting                                                                                                    | Ed         |
| Default Valu This mel Metric V Specify the the trigger f         | : 100<br>ic can be used for sorting<br>alue Maps<br>xpressions that set the value of the metric. If a trigger is specified, the map is evaluate<br>es.                | Ed<br>ed w |
| Default Valu This met Metric V Specify the the trigger f Trigger | e: 100<br>ic can be used for sorting<br>alue Maps<br>xpressions that set the value of the metric. If a trigger is specified, the map is evaluate<br>es.<br>Expression | Ed<br>ed w |

Note: In most cases, the process instance ends without human invocation. Therefore initialize the metric with 100. This means the process instance is 100% automatic. In the next steps, you define to set the metric percentage to 0 for all cases wherever the process instance incorporates the supervisor.

In the **Select a Trigger** window there is no trigger available yet which notifies you when the supervisor is incorporated. The supervisor is represented by the Human Task activity **UMS\_Repair**. So select this activity and click on the **New...** button.

| 🚯 Select a Trigger 🛛 🔀                                                                                            |
|----------------------------------------------------------------------------------------------------|
| Select what causes the map to be evaluated                                                                        |
| Select an trigger from the tree, or click New to create a new one.                                                |
| O No trigger                                                                                                    |
| O Trigger type                                                                                                    |
| UMS_Process<br>UMS_Confirmation<br>UMS-n-SAP<br>UMS-Repair Termination Trigger<br>UMS_Process Termination Trigger |
| [New]                                                                                                    |
| OK Cancel                                                                                                    |

For the trigger name enter Human Task Required and click on OK.

| 🚯 Create New Trigger                       |           |
|--------------------------------------------|-----------|
| Create a trigger (i) Type the name and ID. |           |
| Name: Human Task Required                  |           |
|                                            | OK Cancel |

Select the newly created trigger and click on **OK**.

| 🚯 Select a Trigger                                                                                                    |        |
|----------------------------------------------------------------------------------------------------|--------|
| Select what causes the map to be evaluated                                                                                                 | -      |
| Select an trigger from the tree, or click New to create a new one.<br>Select an trigger from the tree, or click New to create a new one.   |        |
| <ul> <li>O No trigger</li> <li>● Trigger type</li> </ul>                                                                                   |        |
| VIMS_Process<br>Start<br>UMS-Confirmation<br>UMS-Repair<br>UMS-Repair<br>UMS-Repair Termination Trigger<br>UMS_Process Termination Trigger |        |
|                                                                                                    |        |
| ОК                                                                                                    | Cancel |

In the expression field of the new trigger enter the value 0.

#### Metric Value Maps

Specify the expressions that set the value of the metric. If a trigger is specified, the map is evaluated when the trigger fires.

| Trigger             | Expression |            |
|---------------------|------------|------------|
| Human Task Required | 0          |            |
|                     |            |            |
|                     |            |            |
|                     |            |            |
|                     |            | Add Remove |
|                     |            |            |

Implement Business Monitor Model using

At this point the have to define which common base event is kicking off this newly created trigger. To do so click on the trigger in the left tree and click on the **Add** button in the **Trigger Sources** are. Then choose the event **UMS\_Repair CREATED**.

| 😵 Assembly Diagram: UMS_Process 🛛 🖳 *UMS_Process_MonMo                                                                                                    | odel 🛛 |      |
|----------------------------------------------------------------------------------------------------|--------|------|
| Monitor Details Model                                                                                                    |        |      |
| UMS_Process_MonModel                                                                                                    |        | dt   |
| UMS-Repair FAILED<br>UMS-Repair FAULTSET<br>UMS-Repair FCOMPLETED<br>UMS-Repair FCOMPLETED<br>UMS-Repair OUTPUTSET<br>UMS-Repair SKIPPED<br>UMS-Repair STOPPED<br>UMS-Repair WI_CREATED<br>UMS-Repair WI_CREATED<br>UMS-Repair WI_DELETED<br>UMS-Repair WI_REFRESHED<br>UMS-Repair WI_TRANSFERRED<br>Process Instance ID |        | nove |

Press the **CtI+S** key to save the changes.

Define the details elements for monitor dashboard drilldowns (dimensions)

In the next steps, you will define the metrics needed for drilling down through dimensions in the monitor dashboards. The best practice is to define a dimension on the process instance start date. This allows you to drill down on timeframes. The business analyst defined in addition in the KPIs customer location for Monitor dashboard dimensions. The Data Mart Model needs a metric for each dimension you want to drill down in the dashboard. Therefore you will define a metric for process instance start time.

In the Monitor Detail model tree right click on **UMS\_Process** to open **New**  $\rightarrow$  **Metric**. Click on **Metric** to create a new metric that gets the start time assigned.

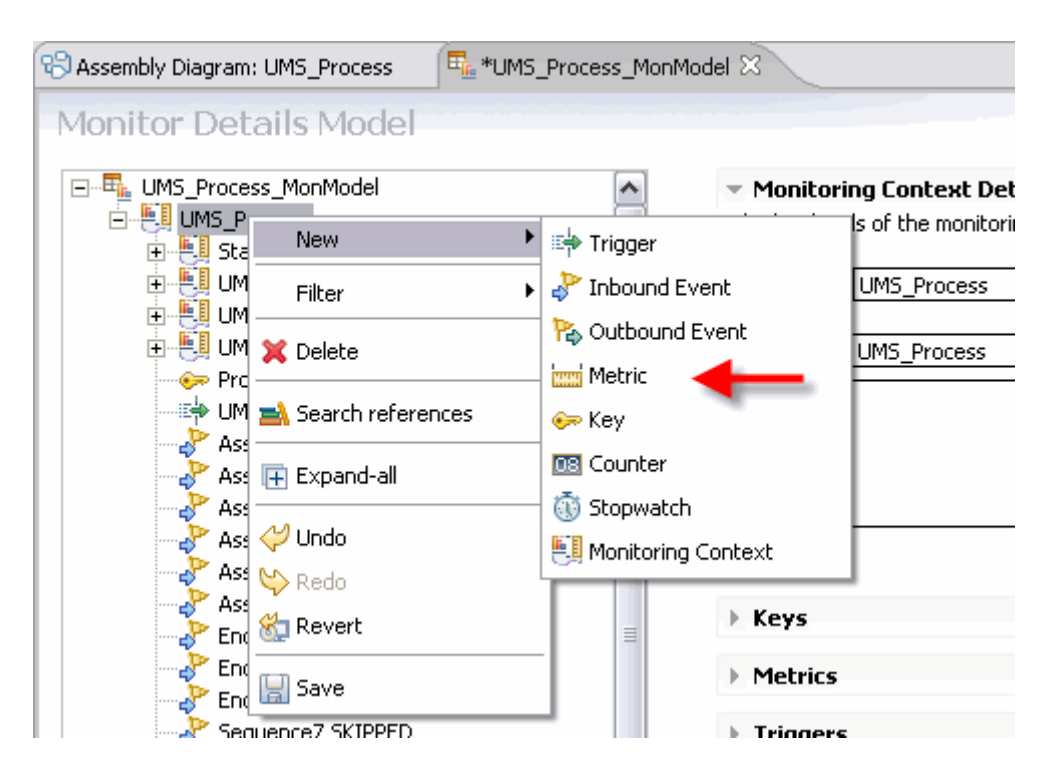

Enter **UMS Process Start Time Metric**. Click on **OK** to close the window and bring up the trigger detail window.

| 🚯 Create New Metric                                                      | $\mathbf{X}$ |
|--------------------------------------------------------------------------|--------------|
| <b>Create a metric</b> (i) Type the name and ID.                         |              |
| Name: UMS Process Start Time Metric<br>ID: UMS_Process_Start_Time_Metric |              |
|                                                                          | OK Cancel    |

Select in the drop down box **Date Time** as Type of the metric (you need to scroll up). Click on **Add** in the Metric Value Maps to add a new entry in the table.

| Туре:                                                                                                    | DateTime                                             |            |                                 |                   |                 |              |           |            |             |     |
|----------------------------------------------------------------------------------------------------|------------------------------------------------------|------------|---------------------------------|-------------------|-----------------|--------------|-----------|------------|-------------|-----|
| Default Value:                                                                                                    | DateTime<br>Decimal<br>Duration<br>Integer<br>String | K          | <b>`</b>                        |                   |                 |              |           |            |             |     |
| This metric                                                                                                    | can be used f                                        | or sorting | 9                               |                   |                 |              |           |            |             |     |
|                                                                                                    |                                                      |            |                                 |                   |                 |              |           |            |             |     |
|                                                                                                    |                                                      |            |                                 |                   |                 |              |           |            |             |     |
| <ul> <li>Metric Val</li> </ul>                                                                                                    | ue Maps                                              |            |                                 |                   |                 |              |           |            |             |     |
| <ul> <li>Metric Validation</li> <li>A pecify the explored and the explored and the</li></ul> | ue Maps<br>pressions that                            | set the v  | value of the met                | ric. If a trigger | is specified, t | the map is e | valuated  | l when the | trigger fir | es. |
| <ul> <li>Metric Value</li> <li>pecify the exp</li> <li>Trigger</li> </ul>                                                                                                    | ue Maps<br>pressions that                            | set the v  | value of the metr               | ric. If a trigger | is specified, t | the map is e | aluated   | l when the | trigger fir | es. |
| <ul> <li>Metric Value</li> <li>pecify the exp</li> <li>Trigger</li> </ul>                                                                                                    | ue Maps<br>pressions that                            | set the v  | value of the metr               | ric. If a trigger | is specified, t | the map is e | valuated  | l when the | trigger fir | es. |
| <ul> <li>Metric Val<br/>ipecify the exp<br/>Trigger</li> </ul>                                                                                                    | ue Maps<br>pressions that                            | set the v  | value of the metr<br>Expression | ric. If a trigger | is specified, t | the map is e | evaluated | l when the | trigger fir | es. |
| <ul> <li>Metric Valipecify the exp<br/>Trigger</li> </ul>                                                                                                    | ue Maps<br>pressions that                            | set the v  | value of the metr               | ric. If a trigger | is specified, t | the map is e | evaluated | I when the | trigger fir | es. |

Click in the Trigger row on the first entry to open up the trigger window.

| <ul> <li>Metric Value Map</li> </ul> | s              |                                                                                              |  |
|--------------------------------------|----------------|----------------------------------------------------------------------------------------------|--|
| Specify the expressions              | s that set the | value of the metric. If a trigger is specified, the map is evaluated when the trigger fires. |  |
| Trigger                              |                | Expression                                                                                   |  |
|                                      | Surger 1       | << No expression specified >>                                                                |  |
|                                      |                |                                                                                              |  |

Close the UMS\_Process tree. Click on New... to open the naming window.

| 🚯 Select a Trigger 🛛 🛛 🔀                                           |
|--------------------------------------------------------------------|
| Select what causes the map to be evaluated                         |
| Select an trigger from the tree, or click New to create a new one. |
|                                                                    |
|                                                                    |
|                                                                    |
|                                                                    |
| E Start                                                            |
| UMS-Confirmation                                                   |
| E Bullet Deserve                                                   |
| UMS Process Termination Trigger                                    |
|                                                                    |
|                                                                    |
|                                                                    |
|                                                                    |
|                                                                    |
|                                                                    |
|                                                                    |
|                                                                    |
|                                                                    |
|                                                                    |
|                                                                    |
| New                                                                |
|                                                                    |
| OK Cancel                                                          |

Enter **Process Instance Start Trigger** as Name. Click on **OK** to close the window.

| Name: | Process Instance Start Trigger |
|-------|--------------------------------|
| ID:   | Process_Instance_Start_Trigger |
|       | ,                              |
|       |                                |
|       | OK Cancel                      |

Click on **OK** to close the Select a Trigger window.

You just defined a new trigger that needs to fire on new process instances. The event **UMS\_Process Entry** is the event you want to take the process instance start time from. The trigger will be finalized in one of the next steps.

Click in the Expression raw on the first entry to open up the Expression Dialog window.

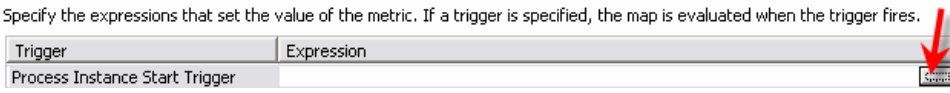

Press CrtI+Space keys to open the Control Assist window. Expand the tree UMS\_ProcessMonModel → UMS\_Process → UMS\_Process ENTRY → Predefined Data and double click on creationTime.

| Edit the expression in the text field.                                                                                                    |        |
|----------------------------------------------------------------------------------------------------|--------|
| UMS_Process_MonModel<br>UMS_Process<br>UMS-In-SAP<br>UMS-Repair<br>UMS-Confirmation<br>UMS_Process ENTRY<br>UMS_Process ENTRY<br>Predefined Data<br>Version<br>Version<br>Ve | Cancel |

Click on **OK** to close the Expression Dialog window.

To specify the Default Value click on the **Edit...** button. The Select Date und Time window opens up. Click on **OK** to accept the current date - time as default. You need to define a formal default value for this metric so that it initializes. You will use the current date as default, but due to the fact that for each instance you override it with the real start time the value is unimportant.

| Default                                                                               | Value: [                 |                         |                           |                          |                             |                            |                             | Edit                                   |   |
|---------------------------------------------------------------------------------------|--------------------------|-------------------------|---------------------------|--------------------------|-----------------------------|----------------------------|-----------------------------|----------------------------------------|---|
| □ ™                                                                                   | 🕑 Sele                   | ect Dat                 | te and                    | Time                     |                             |                            | Þ                           | 3 🧖                                    |   |
|                                                                                       | April                    |                         |                           | <b>-</b>                 | 2007                        |                            | ▲<br>▼                      |                                        |   |
| <ul> <li>Me</li> <li>Specif</li> <li>the tri</li> <li>Trigg</li> <li>Proce</li> </ul> | 5u<br>1<br>8<br>15<br>22 | M<br>2<br>9<br>16<br>23 | Tu<br>3<br>10<br>17<br>24 | W<br>4<br>11<br>18<br>25 | Th<br>5<br>[12]<br>19<br>26 | Fri<br>6<br>13<br>20<br>27 | Sa 7<br>7<br>14<br>21<br>28 | s specified, the map is evaluated when | = |
|                                                                                       | 29<br>Time [             | 30                      | - : 0                     | 3 🚖                      | : 5                         | 9 🔶                        |                             | Add Remove                             |   |
|                                                                                       |                          |                         | •                         | (                        | ЭК                          | ]                          | Cancel                      |                                        |   |
|                                                                                       |                          |                         |                           |                          |                             |                            |                             |                                        | ~ |

Now you will define the specifics for the trigger you just created. Click on the **Process Instance Start Trigger** in the tree window. Click on **Add** in the Trigger Source section.

| UMS_Process_MonModel                                                                                                    | Description:                                                 |               | ~          |
|----------------------------------------------------------------------------------------------------|--------------------------------------------------------------|---------------|------------|
| UM5_Process      UM5_Confirmation      UM5-Confirmation      UM5-In-SAP      UM5-Repair      Process Instance ID      Percentage of automatic updates                                                                                                    | Trigger is repeatable                                        |               | V          |
|                                                                                                    | Trigger Sources Specify the source of this trigg Source Type | er.<br>Source |            |
| Assign FAILED<br>Assign SKIPPED<br>End EXIT<br>Child EXIT<br>Child EXIT<br>Child EXIT<br>Child EXIT<br>Child EXIPPED<br>Child SKIPPED<br>Child SKIPPED<br>Child S | < <u> </u>                                                   |               | Add Remove |

Click on **UMS\_Process ENTRY** event to highlight it. Click on **OK** to close the window.

| 🚱 Select Trigger Source                                                                                                    |        |
|----------------------------------------------------------------------------------------------------|--------|
| Select what causes the trigger to fire                                                                                                    | _      |
| Click Recurring wait time, or click Other source type and select a<br>measure, trigger, or inbound event from the tree.                                                                                                    |        |
| O Recurring wait time                                                                                                    |        |
| Other source type     WMS_Process Termination Trigger     Assign1 EXIT     Assign1 FAILED     Assign SKIPPED     Assign FAILED     Assign SKIPPED     End EXIT     End FAILED     Sequence7 SKIPPED     UMS_Process COMPENSATED     UMS_Process COMPENSATED     UMS_Process COMPENSATED     UMS_Process COMPENSATED     UMS_Process COMPENSATED     UMS_Process ENTRY     UMS_Process ENTRY     UMS_Process ENTRY     UMS_Process EXIT |        |
| ок                                                                                                    | Cancel |

Press the **CrtI+S** key to save the changes. Click on the **Problem** tab. There should be no problems left which are related to the measure model you created.

| Monitor Details Model Data Mart Model KPI Model Visu                           | al Model Event Model AccountVerificationMonitorModel. | mm       |
|--------------------------------------------------------------------------------|-------------------------------------------------------|----------|
| Monitoring Flow Properties R Problems Server:<br>0 errors, 0 warnings, 0 infos | 5                                                     |          |
| Resource                                                                       | In Folder                                             | Location |
|                                                                                |                                                       |          |

## Define the Data Mart Model

A data mart is a database or collection of databases containing data that is tailored and optimized for the specific reporting needs of a department or team. The data mart model is the part of the monitor model that defines the cubes that are used for storing, retrieving, and analyzing the data that is gathered over time.

#### <u>Cubes</u>

A data mart model contains one cube for each monitoring context definition. Each cube keeps track of all the information that the monitoring context collects over time. The cube can combine all the instances of that monitoring context so that you can query aggregate information.

#### **Dimensions**

Dimensions are data categories used to organize and select instances for reporting and analysis. Some examples of dimensions are time, accounts, products, and markets. Dimensions are composed of one or more attributes, which are hierarchical. For example, some Location attributes are City, Region, and Country.

#### Facts and measures

Facts are numeric data that can be examined and analyzed. A fact defines the cells in a cube data structure and associates them with metrics, counters, and stopwatches that supply the values. Measures are calculations based on facts. A measure points to a fact (such as order amount) and specifies an aggregation function (such as average or sum).

**Generate Monitor Model** generates in WebSphere Integration Developer on processes by default a cube defined on process level and in addition a cube for each activity and BPEL element you selected as monitor relevant.

Finalize the Data Mart model

Note: In the next steps you will extend the generated Data Mart model default with custom specific dimensions. Remember, you want to drill down on process start timeframes.

Click on the Data Mart Model tab to open the dimension details view.

|                      |                     | you to aggregate the levels that are und | erneachte. |  |
|----------------------|---------------------|------------------------------------------|------------|--|
| Lube / Dimension     | Dimension Attribute | Source                                   | Is key     |  |
| UMS_Process Cube     |                     | 54 UMS_Process                           |            |  |
| Start Cube           |                     | 54 Start                                 |            |  |
| UMS-IN-SAP Cube      |                     | UMS-IN-SAP                               |            |  |
| UMS-Repair Cube      |                     | SA UMS-Repair                            |            |  |
| OMS-Connimation Cube |                     | Ca OMS-CONTINUATION                      |            |  |
|                      |                     |                                          |            |  |

**Note:** In the next steps you will add a dimension for the process instance start time. This allows drilling down by timeframes in the monitor dashboards.

Click on the **UMS\_Process\_Cube** entry in the Dimension table to highlight it. Click on **Add Dimension...** to add a new dimension.

Implement Business Monitor Model using

| UM5_Process_MonModel 🔀                       |                                           |                                      |                   | E |
|----------------------------------------------|-------------------------------------------|--------------------------------------|-------------------|---|
| Data Mart Model                              |                                           |                                      |                   | - |
| - Dimensions                                 |                                           |                                      |                   |   |
| Add dimensions and their hierarchical attrib | utes. Each attribute level enables you to | aggregate the levels that are undern | eath it.          |   |
| Cube / Dimension                             | Dimension Attribute                       | Source                               | Is Key            |   |
| UMS_Process Cube                             |                                           | 🗐 UMS Process                        |                   |   |
| Start Cube                                   |                                           | 🗐 Start                              |                   |   |
| UMS-in-SAP Cube                              |                                           | 🛃 UMS-in-SAP                         |                   |   |
| UMS-Repair Cube                              |                                           | 🛃 UMS-Repair                         |                   |   |
| UMS-Confirmation Cube                        |                                           | 💐 UMS-Confirmation                   |                   |   |
|                                              |                                           |                                      |                   |   |
| Details                                      | Add Cube                                  | Add Attribute Remove                 | Move Up Move Down |   |
|                                              |                                           |                                      |                   | F |
| nitor Details Model Data Mart Model KPI M    | odel Visual Model Event Model UMS_Pr      | ocess_MonModel.mm                    |                   |   |

Enter Start Time Dimension as Name. Click on Ok to close the window.

| 🚯 Create New Dimension                                 | ×         |
|--------------------------------------------------------|-----------|
| Create a dimension         (i) Type the name and ID.   |           |
| Name: Start Time Dimension<br>ID: Start_Time_Dimension |           |
|                                                        | OK Cancel |

Click on the Add Attribute button.

| ita Mart Model                         |                                          |                                            |                 |     |
|----------------------------------------|------------------------------------------|--------------------------------------------|-----------------|-----|
| Dimensions                             |                                          |                                            |                 |     |
| dd dimensions and their hierarchical a | attributes. Each attribute level enables | you to aggregate the levels that are under | meath it.       |     |
| Cube / Dimension                       | Dimension Attribute                      | Source                                     | Is Key          |     |
| UMS Process Cube                       |                                          | 🛃 UMS Process                              |                 |     |
| Start Time Dimension 🚤                 |                                          |                                            |                 |     |
| Start Cube                             |                                          | 🗐 Start                                    |                 |     |
| UMS-in-SAP Cube                        |                                          | 🗐 UMS-in-SAP                               |                 |     |
| UMS-Repair Cube                        |                                          | 🗐 UMS-Repair                               |                 |     |
| UMS-Confirmation Cube                  |                                          | 🕄 UMS-Confirmation                         |                 |     |
| Details                                | Add Cube Add Dimension                   | Add Attribute Remove                       | Move Up Move Di | own |
|                                        |                                          |                                            |                 |     |

Enter Start Time Attribute as Name. Click on Ok to close the window

|   | 📀 Create New Dimension Attribute          | ×      |
|---|-------------------------------------------|--------|
| ł | Create a dimension attribute              |        |
|   | <ol> <li>Type the name and ID.</li> </ol> |        |
|   | Name: Start Time Attribute                |        |
|   | ID: Start_Time_Attribute                  |        |
| - |                                           |        |
| 1 | ОК                                        | Cancel |

Click under the Source column in the Start Time Attribute entry row to open up the source window

| 🖦 *UMS_Process_MonModel 🛛                            |                                                  |                                            |         |
|------------------------------------------------------|--------------------------------------------------|--------------------------------------------|---------|
| Data Mart Model                                      |                                                  |                                            |         |
| ▼ Dimensions                                         |                                                  |                                            |         |
| Add dimensions and their hierarchical attribu        | utes. Each attribute level enables you to a      | ggregate the levels that are underneath it | •       |
| Cube / Dimension                                     | Dimension Attribute                              | Source                                     | Is Key  |
| UMS Process Cube                                     |                                                  | 🗐 UMS Process                              |         |
| Start Time Dimension                                 |                                                  |                                            |         |
|                                                      | Start Time Attribute                             | (                                          | ✓       |
| Start Cube                                           |                                                  | 🗐 Start 🛛 📕                                |         |
| UMS-in-SAP Cube                                      |                                                  | 🔄 UMS-in-SAP 🛛 🗧 🖊                         |         |
| UMS-Repair Cube                                      |                                                  | 🔄 UMS-Repair                               |         |
| UMS-Confirmation Cube                                |                                                  | 🗐 UMS-Confirmation                         |         |
|                                                      |                                                  |                                            | 1       |
| Details                                              | Add Cube Add Dimension                           | Add Attribute Remove                       | Move Up |
|                                                      |                                                  |                                            |         |
| Marilian Dahaila Maridal, Daha Marik Maridal, KDT Ma | del user el sacidet l'Europe sacidet l'usari pue | RARA-d-1                                   |         |
| Monitor Details Model Data Mart Model KPI Mo         | oder   visual moder   Event moder   UMS_Pro      | cess_monmodel.mm                           |         |

Click on UMS\_Process Start Time Metric to highlight it. Click on OK to close the window.

| O Select Attribute Source                                                                                | X      |
|----------------------------------------------------------------------------------------------------|--------|
| Select the source of the attribute                                                                       | -      |
| Select an existing metric, key, counter or stopwatch from the tree, or<br>click New to create a new one. |        |
| UMS_Process                                                                                              |        |
| Process Instance ID                                                                                      |        |
| UMS Process Start Time Metric                                                                            |        |
|                                                                                                    |        |
|                                                                                                    |        |
|                                                                                                    |        |
|                                                                                                    |        |
|                                                                                                    |        |
|                                                                                                    |        |
|                                                                                                    |        |
| -                                                                                                    |        |
| New Key                                                                                                  |        |
|                                                                                                    |        |
| ОК                                                                                                    | Cancel |

**Note:** In the next steps you will add **Measures** to the **Data Mart Model**. For each **KPI** you have to add one entry and specify the fact in the table above used for calculation. The facts have been created automatically when you added a metric or stopwatch to the Monitor Detail Model.

In the Measures section click on **UMS\_Process Cube** to highlight the entry. Click on **Add Measure...** to add a new measure. You may need to scroll down for the Measure table.

| MS_Process_MonModel 🔀             |                                     |                                   |                      |
|-----------------------------------|-------------------------------------|-----------------------------------|----------------------|
| ta Mart Model                     |                                     |                                   |                      |
| Dimensions                        |                                     |                                   |                      |
| Facts                             |                                     |                                   |                      |
| Measures                          |                                     |                                   |                      |
| d measures, which are calculation | s performed on facts to collect and | combine them into a single value. |                      |
| Cube                              | Measure                             | Source                            | Aggregation Function |
| UMS_Process Cube 🔫                |                                     | UMS_Process                       |                      |
| Start Cube                        |                                     | 🗐 Start                           |                      |
| UMS-in-SAP Cube                   |                                     | 🛄 UMS-in-SAP                      |                      |
| UMS-Repair Cube                   |                                     | 🛄 UMS-Repair                      |                      |
| UMS-Confirmation Cube             |                                     | 🕄 UMS-Confirmation                |                      |
|                                   |                                     |                                   |                      |
|                                   |                                     | Details Add Cub                   | e Add Measure Remo   |
|                                   |                                     |                                   | •                    |
|                                   |                                     |                                   |                      |

Enter Average Process Duration as Name. Click on OK to close the window.

| Name: | Average Process Duration |
|-------|--------------------------|
| ID:   | Average_Process_Duration |

Click under the Source column in the Average Process Duration raw to open up the Source window

| ube                   | Measure                  | Source             | Aggregation Function |
|-----------------------|--------------------------|--------------------|----------------------|
| UMS_Process Cube      |                          | UMS_Process        | $\frown$             |
|                       | Average Process Duration |                    | verage               |
| Start Cube            |                          | 🗒 Start            |                      |
| UMS-in-SAP Cube       |                          | 🛄 UMS-in-SAP       |                      |
| UMS-Repair Cube       |                          | 🗒 UMS-Repair       |                      |
| UMS-Confirmation Cube |                          | 🗐 UMS-Confirmation |                      |
| UMS-Confirmation Cube |                          |                    |                      |

Click on **UMSProcessStopwatch Fact** to highlight it. Click on **OK** to close he window.

| 😔 Select Fact Attribute                                                                                                    | X      |
|----------------------------------------------------------------------------------------------------|--------|
| Select the source of the measure                                                                                             |        |
| Select an existing fact attribute from the tree, or click New to create a<br>new one.                                        |        |
| E UMS_ProcessFactTable     O Percentage of automatic updates Fact     O ProcessInstanceIDFact     O UMSProcessStopwatch Fact |        |
| New,                                                                                                    |        |
| ОК                                                                                                    | Cancel |

**Note**: by default the Aggregation Function is set to Average. This is correct for the **Average Process Duration**, since you want to have the average duration needed.

To finalize cube measure definitions you need to add the above steps to add one more measure.

The following table contains the details. Add this measures to the UMS\_Process Cube too.

| Measure Name                    | Source                               | Aggregation Function |
|---------------------------------|--------------------------------------|----------------------|
| Percentage of automatic updates | Percentage of automatic updates Fact | Average              |

The final Measures section looks as follow:

#### Measures

Add measures, which are calculations performed on facts to collect and combine them into a single value.

| Cube                  | Measure                         | Source                          | Aggregation Function |        |
|-----------------------|---------------------------------|---------------------------------|----------------------|--------|
| UMS_Process Cube      |                                 | 🗐 UMS_Process                   |                      |        |
|                       | Average Process Duration        | IMSProcessStopwatch Fact        | Average              |        |
|                       | Percentage of automatic updates | Percentage of automatic updates | Average              |        |
| Start Cube            |                                 | 🗐 Start                         |                      |        |
| UMS-in-SAP Cube       |                                 | 🗒 UMS-in-SAP                    |                      |        |
| UMS-Repair Cube       |                                 | 🗐 UMS-Repair                    |                      |        |
| UMS-Confirmation Cube |                                 | 🗒 UMS-Confirmation              |                      |        |
|                       |                                 |                                 |                      |        |
|                       |                                 | Details Add Cube                | Add Measure          | Remove |

Press the **CrtI+S** key to save the changes. Click on the **Problem** tab. There should be no problems left which are related to the measure model you created.

| Monitoring Flow Properties Problems Servers 0 errors, 0 warnings, 0 infos Resource In Folder Location | Monitor Details Model Data Mart Model KPI Model Visu                           | al Model Event Model AccountVerificationMonitorModel. | mm       |
|----------------------------------------------------------------------------------------------------|--------------------------------------------------------------------------------|-------------------------------------------------------|----------|
| Resource In Folder Location                                                                           | Monitoring Flow Properties R Problems Server:<br>0 errors, 0 warnings, 0 infos | 5                                                     |          |
|                                                                                                    | Resource                                                                       | In Folder                                             | Location |

## KPI Model and model merge

The key performance indicator (KPI) model is the part of the monitor model that contains the KPI contexts, which in turn contain KPIs and their associated triggers and events. KPIs are the detailed specifications used to track business objectives.

| ·····Ē <sub>1</sub> | M: New       | KPI Context    |
|---------------------|--------------|----------------|
|                     | Filter 🕨     |                |
|                     | 💢 Delete     | ID:            |
|                     |              | Name:          |
|                     |              | Description:   |
|                     | 🕀 Expand-all |                |
|                     | 🞺 Undo       |                |
|                     | 唥 Redo       |                |
|                     | 🏀 Revert     | Timestamp (UTC |
|                     | Save         |                |

Switch to the KPI Model tab of the measure model and select New -> KPI Context

Name the KPI Context UMS Process Context.

| 🚯 Create New KPI Context                              | ×         |
|-------------------------------------------------------|-----------|
| <b>Create a KPI context</b> (i) Type the name and ID. |           |
| Name: UMS Process Context <br>ID: UMS_Process_Context |           |
|                                                       | OK Cancel |

Right-Click on the created context in the measure model tree and select New -> KPI

| *UMS_Process       | _MonModel 🔀               |                                |
|--------------------|---------------------------|--------------------------------|
| KPI Model          |                           |                                |
| UMS_Pro            | ocess_MonModel            | 👻 KPI Context Detai            |
| EMU UMS            | New                       | 🕨 🖙 Trigger                    |
|                    | Filter                    | 🕨 🧬 Inbound Event 🔤            |
|                    | 💢 Delete                  | Cutbound Event                 |
|                    | 🛋 Search references       |                                |
|                    | 🕀 Expand-all              |                                |
|                    | 💛 Undo                    |                                |
|                    | 铃 Redo                    |                                |
|                    | 🏀 Revert                  | ▶ KPIs                         |
|                    | 🔡 Save                    | Triggers                       |
|                    |                           | Inbound Events                 |
| Aonitor Details Mo | del Data Mart Model KPI M | Model Visual Model Event Model |

Name the new KPI Average Process Duration Indicator.

| $\sim$    |
|-----------|
| _         |
|           |
|           |
|           |
|           |
|           |
|           |
|           |
|           |
| OK Cancel |
|           |

Now enter the business measures for your KPI – use the values from the image below:

|                                   |                                               |                                     |                     | ( ULA)          |
|-----------------------------------|-----------------------------------------------|-------------------------------------|---------------------|-----------------|
| <ul> <li>KPI Details</li> </ul>   |                                               |                                     |                     |                 |
| Edit the details of               | the KPI, which is a performance measureme     | nt used to track business objective | es.                 |                 |
| ID: Ave                           | rage_Process_Duration_Indicator               |                                     |                     | Edit            |
| Name: Aver                        | rage Process Duration Indicator               |                                     |                     |                 |
| Description:                      |                                               |                                     |                     | ~               |
|                                   |                                               |                                     |                     |                 |
|                                   |                                               |                                     |                     |                 |
| -                                 | tion                                          |                                     |                     |                 |
| Type: Dura                        | auon                                          |                                     |                     | ¥               |
|                                   | ×.                                            |                                     |                     |                 |
| <ul> <li>KPI Target ar</li> </ul> | nd Ranges                                     |                                     |                     |                 |
| Specify a target, v               | which is an exact value for the KPI to achiev | e, or ranges against which to trad  | k the KPI, or both. |                 |
| Target: 14 Hour                   | s                                             |                                     |                     | Details         |
| Ranges: Percent                   | age of target value(target value = 100%)      | -                                   |                     | ▼ Details…      |
|                                   |                                               |                                     | (                   |                 |
| Range                             | name                                          | Start value                         | End value           |                 |
| Fair                              |                                               | 80 %                                | < 120 %             |                 |
| Exceller                          | nt                                            | 0 %                                 | < 80 %              |                 |
|                                   |                                               |                                     |                     |                 |
|                                   |                                               |                                     |                     |                 |
|                                   |                                               |                                     |                     |                 |
|                                   |                                               |                                     |                     |                 |
|                                   |                                               |                                     |                     | Add Remove Sort |
| KPI Definition                    |                                               |                                     |                     | -               |
| Specify how the vi                | alue of the KPI is set.                       |                                     |                     | × .             |
| Cube:                             | UMS Process Cube                              |                                     |                     | Browse          |
|                                   |                                               |                                     |                     |                 |
| Measure:                          | Average Process Duration                      |                                     |                     | Browse          |
| Time dimension:                   | Start Time Dimension                          |                                     |                     | Browse          |
|                                   | Specify time period 💿 Repeating 🔘 Rollin      | a O Fixed                           |                     |                 |
|                                   | ★                                             |                                     |                     |                 |
|                                   | Period type Monthly                           | ⊴ 🛑 🥢                               | <i>a</i>            |                 |
|                                   | Base period on O Last full period C           | Period in progress 🥌                |                     |                 |
|                                   |                                               |                                     |                     |                 |

Create another **KPI** with the name **Percentage of automatic updates Indicator** using the same approach. Fill in the values displayed in the image below:

| KPI Details                             |                                 | and to too de business abientions           |                  |                 |
|-----------------------------------------|---------------------------------|---------------------------------------------|------------------|-----------------|
| Edit the details of the KP1, which is a | a performance measurement u     | used to track business objectives.          |                  |                 |
| ID: Percentage_of_autor                 | natic_updates_Indicator         |                                             |                  | Edit            |
| Name: Percentage of automa              | atic updates Indicator 🛛 🗲      | _                                           |                  |                 |
| Description:                            |                                 |                                             |                  | ~               |
|                                         |                                 |                                             |                  |                 |
| Type: Decimal                           |                                 |                                             |                  | •               |
|                                         |                                 |                                             |                  |                 |
| - KDI Taxaat and Danges                 |                                 |                                             |                  |                 |
| Specify a target, which is an exact     | value for the KPI to achieve, c | or ranges against which to track the KPI, o | r both.          |                 |
| Target: 80                              |                                 |                                             |                  | Details         |
| Ranges: Actual value                    |                                 |                                             |                  | ▼ Details       |
|                                         |                                 | 04-14                                       | <b>F</b> adaalaa |                 |
| Poor                                    |                                 | 0                                           | < 60             |                 |
| Fair                                    |                                 | 60                                          | < 85             |                 |
| Excellent                               |                                 | 65                                          | < 100            |                 |
|                                         |                                 |                                             |                  |                 |
|                                         |                                 |                                             |                  |                 |
|                                         |                                 |                                             |                  | Add Remove Sort |
| <ul> <li>KPI Definition</li> </ul>      |                                 |                                             |                  |                 |
| Specify how the value of the KPI is     | set.                            |                                             |                  | × *             |
| Cube: UMS_Process Cub                   |                                 |                                             |                  | Browse          |
| Measure: Percentage of au               | tomatic updates                 |                                             |                  | Browse          |
| Time dimension: Start Time Dimens       | sion                            |                                             |                  | Browse          |
| Specify time perio                      | d ③ Repeating O Rolling         | O Fixed                                     |                  |                 |
| Period type                             | Monthly 👻                       |                                             |                  |                 |
| Base period                             | on O Last full period O Pe      | eriod in progress 🔶                         |                  |                 |

Press the **CrtI+S** key to save the changes. Click on the **Problem** tab. There should be no problems left which are related to the measure model you created.

| Monitor Details Model Data Mart Model KPI Model Visu                      | al Model Event Model AccountVerificationMonitorModel. | mm       |  |
|---------------------------------------------------------------------------|-------------------------------------------------------|----------|--|
| Monitoring Flow Properties Problems Servers 0 errors, 0 warnings, 0 infos |                                                       |          |  |
| Resource                                                                  | In Folder                                             | Location |  |
|                                                                           |                                                       |          |  |

# Generate the Monitor EAR file

The Monitor EAR file will be generated in the Monitor Deployment Lab by right clicks in the project tree on UMS\_Process\_MonModel and Generate Monitor EAR.

| 🖳 Project Expl    | orer 🛛 🗖 🗖       |         | Process_MonModel 🕅                                  |
|-------------------|------------------|---------|-----------------------------------------------------|
|                   | <mark>e</mark> 🗅 | KPIN    | /lodel                                              |
| 🖽 🤔 UMS_Pri       | ocess            |         |                                                     |
| 🗄 🚈 UMS_Pri       | ocess_MonProject | IS_Proc | ess_MonModel                                        |
| 🕂 Eve             | nt Definitions   | UMS P   | rocess Context                                      |
| 📄 🛅 Mon           | nitor Models     | - 🛄 Av  | erage Process Duration                              |
|                   | New              | •       | Ranges                                              |
|                   | Open             |         | Target                                              |
|                   | Open With        | •       | rcentage of automatic<br>Ranges                     |
|                   | 📄 Сору           |         | 🧮 Poor<br>🗮 Eair                                    |
|                   | 💼 Paste          |         |                                                     |
|                   | 💢 Delete         |         | larget                                              |
|                   | Rename           |         |                                                     |
|                   | 🚵 Import         |         |                                                     |
|                   | 🛃 Export         |         |                                                     |
|                   | 🦑 Refresh        |         |                                                     |
|                   | Associate Proje  | ects    |                                                     |
|                   | References       | •       |                                                     |
|                   | Run Validation   |         |                                                     |
|                   | Generate Monil   | tor EAR | >                                                   |
|                   | Run              | •       | -                                                   |
|                   | Debug            | •       |                                                     |
|                   | Profile          | •       |                                                     |
| <                 | Team             | •       | etails Model Data Mari                              |
|                   | Compare With     | •       |                                                     |
| ⊒= Outline ⊠      | Replace With     | •       | Flow Properties                                     |
|                   | Link Utilities   | •       | warnings, 0 infos                                   |
| No information i: | Source           | •       | iption                                              |
|                   | Properties       |         | art 'startDataMP' has a<br>The location 'http://loc |

Enter **UMSProcessMonModelEJB** as the *EJB Project Name* and **UMSProcessMonModelEAR** as the *EAR Project Name* and click on **Finish**.

| 🚯 Generate Monito                    | r J2EE Projects                                               |        |          |
|--------------------------------------|---------------------------------------------------------------|--------|----------|
| Target project names f               | or the generated code                                         |        |          |
| EJB Project Name<br>EAR Project Name | UMSProcessMonModelEJB<br>UMSProcessMonModelEAR<br>ng projects |        | <b>v</b> |
|                                      |                                                               | Finish | Cancel   |

Switch to the **J2EE perspective** and verify if the EAR and the EJB project is listed in the **Project Explorer.** 

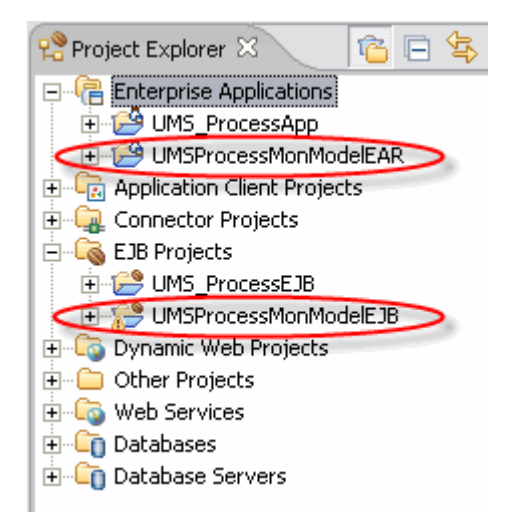

Right-Click on the **UMSProcessMonModelEJB** project and select Deploy. This will speed up the deployment process later on the WebSphere Business Monitor runtime environment.

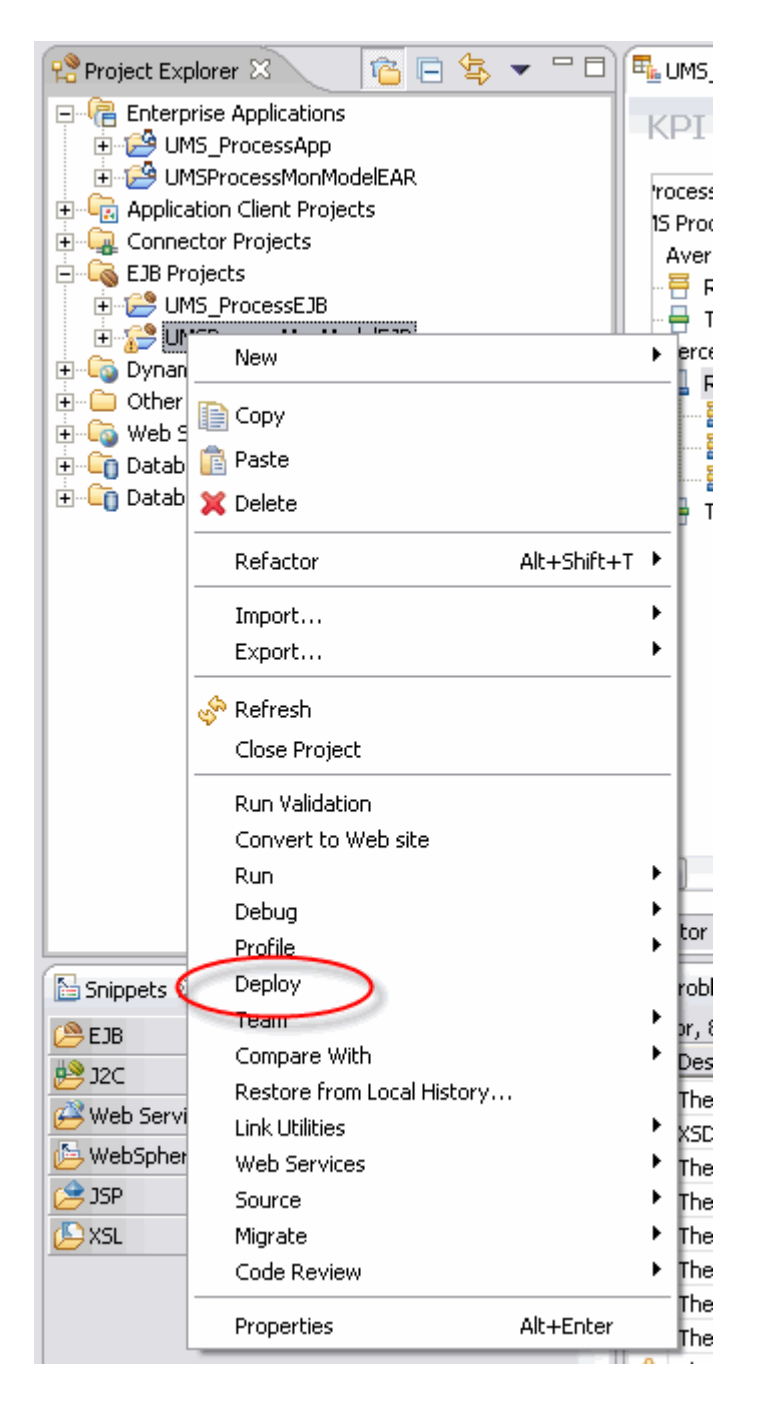

Right-Click on the UMSProcessMonModelEAR project and select Export  $\dots \rightarrow$  EAR File. Enter in the pop up screen a suitable destination for the EAR file and click on Finish.

| 🚯 Export                                                                                                    |                               |
|----------------------------------------------------------------------------------------------------|-------------------------------|
| EAR Export<br>Export Enterprise Application project to the local file system.                                                                                                    |                               |
| EAR project: UMSProcessMonModelEAR                                                                                                    | Browse                        |
| Export source files                                                                                                    | browsen                       |
| <ul> <li>Overwrite existing file</li> <li>Include project build paths and meta-data files</li> </ul>                                                                                                    |                               |
| If you select this option, the exported EAR maintains project names and externa<br>dependencies, which are useful for later importing the EAR into binary projects.<br>this option and later import the EAR, only binary projects are created. | al classpath<br>If you select |
|                                                                                                    |                               |
|                                                                                                    |                               |
| Finish                                                                                                    | Cancel                        |

# Congratulation!!!

# You have successfully finished this lab!!!